#### AUTOMATING SHELF INVENTORY

Elizabeth (Beth) Jones, Elizabeth-jones@ouhsc.edu University of Oklahoma Health Sciences Center

#### What is Inventory?

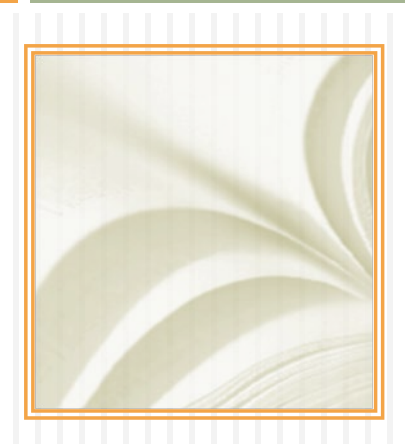

#### Inventory

- > What does the system say is on the shelf?
- > What is actually on the shelf?
- > What is on the shelf, but in the wrong place?
- > When was the item last on the shelf?
- > What items are on the shelf, but not in the system?
- What items are marked as missing or checked out, but actually on the shelf?

#### To Automate or Not To Automate

- Wireless Barcode Scanner OPN 2001
- @ \$120 on Amazon

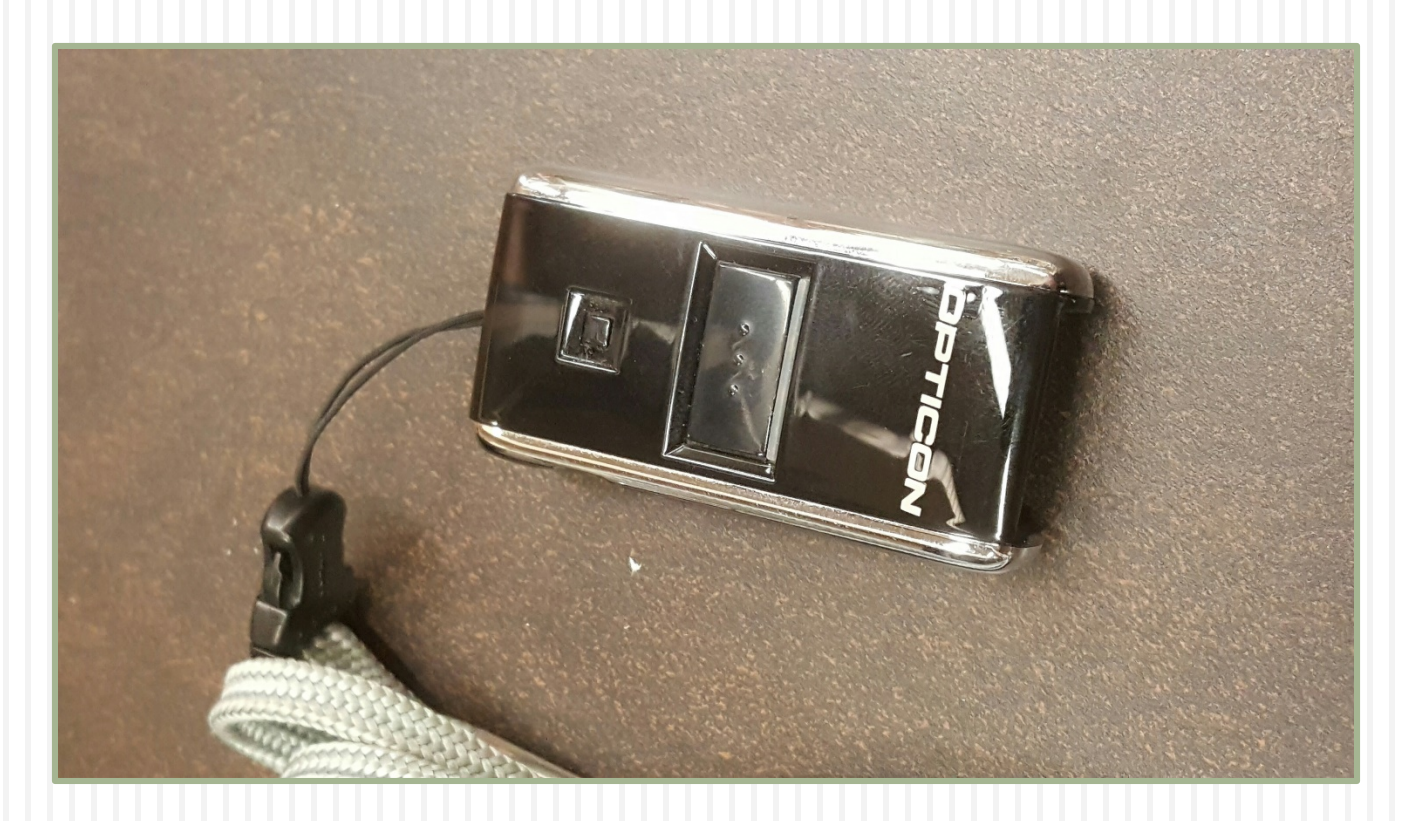

#### Barcode Files

| Date modified      | Туре                                                                                                    |
|--------------------|----------------------------------------------------------------------------------------------------|
| 1/25/2016 10:50 AM | Text Docu                                                                                                    |
| 7/8/2015 2:23 PM   | Text Docu                                                                                                    |
| 7/14/2015 2:39 PM  | Text Docu                                                                                                    |
| 7/15/2015 2:47 PM  | Text Docu                                                                                                    |
| 7/27/2015 2:36 PM  | Text Docu                                                                                                    |
| 8/6/2015 3:17 PM   | Text Docu                                                                                                    |
| 8/25/2015 9:14 AM  | Text Docu                                                                                                    |
| 9/14/2015 5:00 PM  | Text Docu                                                                                                    |
| 9/21/2015 3:36 PM  | Text Docu                                                                                                    |
| 9/23/2015 3:43 PM  | Text Docu                                                                                                    |
| 9/30/2015 2:58 PM  | Text Docu                                                                                                    |
| 10/13/2015 3:39 PM | Text Docu                                                                                                    |
| 10/22/2015 3:38 PM | Text Docu                                                                                                    |
| 1/11/2016 10:05 AM | Text Docu                                                                                                    |
|                    | Date modified<br>1/25/2016 10:50 AM<br>7/8/2015 2:23 PM<br>7/14/2015 2:39 PM<br>7/15/2015 2:47 PM<br>7/27/2015 2:36 PM<br>8/6/2015 3:17 PM<br>8/25/2015 3:17 PM<br>8/25/2015 9:14 AM<br>9/14/2015 5:00 PM<br>9/21/2015 3:36 PM<br>9/23/2015 3:43 PM<br>9/30/2015 2:58 PM<br>10/13/2015 3:39 PM<br>10/22/2015 3:38 PM |

## 2 Ways to do Inventory

#### Alm's Way (Shelf Report)

- Must use an excel file
- Call # ranges as defined by Alma
- Does not address the issue of items listed in other locations
- Easily lists all issues in one place

#### My Way

- Uses a text file
- No need to worry about Call #'s
- Need to create/access different files/lists for each issue

#### Shelf Report

#### Resource Management > Manage Inventory > Shelf Report

| Inventory definition (  Range  Set                                                                                                    |                                                     |                                                                      |                                                                |
|----------------------------------------------------------------------------------------------------|-----------------------------------------------------|----------------------------------------------------------------------|----------------------------------------------------------------|
| Library * Robert M Bird Library                                                                                                    | Location * 3rd FI, R                                | eference                                                             | •                                                              |
| Call number type * National Library of Medicine classification                                                                                                    |                                                     |                                                                      |                                                                |
| From call number * A                                                                                                    |                                                     |                                                                      |                                                                |
| To call number * CT 104 M357m 2001                                                                                                    |                                                     |                                                                      |                                                                |
| File AY - CT barcodes.xlsx                                                                                                    |                                                     |                                                                      | <b>D</b>                                                       |
|                                                                                                    |                                                     |                                                                      |                                                                |
| Scheduled Running History                                                                                                    |                                                     |                                                                      |                                                                |
| Submit Date from       04/28/2016       Image: Constraint of the second second | 04/29/2016                                          | <b>III</b>                                                           | Apply Filter                                                   |
| Submit Date from       04/28/2016       Image: Constraint of the second second | 04/29/2016                                          | ■ ✓                                                                  | Apply Filter                                                   |
| Submit Date from       04/28/2016       Image: Constraint of the second second | 04/29/2016<br><b>♦ Job ID</b><br>. 1134439180002043 | ■ ✓<br>Job Category<br>Repository                                    | Apply Filter  Creator EJONES7                                  |
| Submit Date from       04/28/2016       Image: Constraint of the second second | 04/29/2016                                          | ■ ✓<br>Job Category<br>Repository<br>Analytics                       | Apply Filter  Creator  EJONES7                                 |
| Submit Date from       04/28/2016       Image: Constraint of the second second | 04/29/2016                                          | ■ ✓<br><b>Job Category</b><br>Repository<br>Analytics<br>Acquisition | Apply Filter  Creator  EJONES7  System  System                 |
| Submit Date from       04/28/2016       Image: Constraint of the status filter       All Q         Job Category Filter       All Q       Status filter       All Q         Refresh       Image: Constraint of the status filter       All Q         1       Shelf Report_ACT 104 M357m 2001_(National Library of Medicine clas         2       Schedule of Analytics reports and dashboards - Daily         3       PO Line - Claiming         4       Users - Remove Blocks                                                                                                    | 04/29/2016                                          | ■ ✓ Job Category Repository Analytics Acquisition Fulfillment        | Apply Filter  Creator  EJONES7  System  System  System  System |

#### Shelf Report Results, NLM Call #

| ~       | Completed<br>Successfully              | Process ID<br>Started on         | 1134439180002043<br>04/29/2016 08:23:36 CDT |
|---------|----------------------------------------|----------------------------------|---------------------------------------------|
|         | Successiany                            | Total run time                   | 7 Seconds                                   |
|         |                                        | Status                           | Completed Successfully                      |
|         |                                        | Records processed                | 1                                           |
| unters  |                                        |                                  |                                             |
|         | Library                                | Robert M Bird Library            |                                             |
|         | Location                               | REFERENCE                        |                                             |
|         | Call number type                       | National Library of Medicine cla | ssification                                 |
|         | From call number                       | A                                |                                             |
|         | To call number                         | CT 104 M357m 2001                |                                             |
|         | Set name                               | -                                |                                             |
| Analysi | s                                      |                                  |                                             |
|         |                                        |                                  |                                             |
|         |                                        |                                  | Count                                       |
| 1       | Items in place                         |                                  | 82                                          |
| 2       | Missing items but marked in place      |                                  | 696                                         |
| 3       | Items on shelf but marked not in place | •                                | 0                                           |
| 4       | Known items not in place               |                                  | 166                                         |
| 5       | Items on shelf but out of range/set    |                                  | 1                                           |
| 6       | Barcodes with no matched item          |                                  | 0                                           |
|         |                                        |                                  |                                             |
|         |                                        |                                  |                                             |

### Shelf Report Results, LOC Call #

|             | Library                                | Robert M Bird Library              |       |
|-------------|----------------------------------------|------------------------------------|-------|
|             | Location                               | REFERENCE                          |       |
|             | Call number type                       | Library of Congress classification |       |
|             | From call number                       | A                                  |       |
|             | To call number                         | CT 104 M357m 2001                  |       |
|             | Set name                               | -                                  |       |
|             |                                        |                                    | Count |
|             |                                        |                                    |       |
| 1           | Itoms in place                         |                                    | 1     |
| 2           | Missing items but marked in place      |                                    | 04    |
| 2           | the man and all has marked in place    |                                    | 21    |
| 3           | Items on shelf but marked not in place |                                    | U     |
|             | Known items not in place               |                                    | 25    |
| 4           | Items on shelf but out of range/set    |                                    | 82    |
| 4<br>5      |                                        |                                    | 0     |
| 4<br>5<br>6 | Barcodes with no matched item          |                                    |       |

#### **Missing Items Marked in Place**

These are items that the system says are on the shelf, but were not scanned (missing).

□ KFO is outside the A – CT call range (NLM 696).

W is outside the A – CT call range (LOC 21)

| 1       Oklahoma session laws.         Journal By Oklahoma. (St. Paul, Minn. [etc.] West Pub Co West Group etc 1936/.         Update Date: 10/27/2015         Library: Robert M Bird Library         Permanent Location: 3rd Fl, Reference         Call Number: KFO 1225.2 O41s         Call Number: KFO 1225.2 O41s         Call Number: KFO 1225.2 O41s         V.1 1999         Alternative Call Number: KFO 1225.2 O41s v.1 1999         Alternative Call Number: KFO 1225.2 O41s v.1 1999         Alternative Call Number: KFO 1225.2 O41s v.1 1999         Alternative Call Number: KFO 1225.2 O41s v.1 1999         Alternative Call Number: KFO 1225.2 O41s v.1 1999         Barcode: <u>360201009741</u> Description: v. 1 (1999)         Edit   Holdings   Items   Request   Work Order   Withdraw   More info | 1 Medical device register.<br>Journal By Directory Systems, Inc. (Greenwich, CT; Montvale, M<br>Library: Robert M Bird Library Permanent Location: 3rd Fl, R<br>Call Number: W 26 M489 Call Number Type: Library of Congr<br>Alternative Call Number: W 26 M489 v.2 2007 Alternative Ca<br>Status: Item in place Item Policy: Book Barcode: <u>3602010</u><br>Description: v.2<br><u>Edit   Holdings   Items   Request   Work Order   Withdra</u>                                                                                                    |
|----------------------------------------------------------------------------------------------------|----------------------------------------------------------------------------------------------------|
| 2 Oklahoma session laws.<br>Journal By Oklahoma. (St. Paul, Minn. [etc.] West Pub Co West Group etc 1936/.<br>Update Date: 10/27/2015<br>Library: Robert M Bird Library Permanent Location: 3rd Fl, Reference<br>Call Number: KFO 1225.2 O41s Call Number Type: National Library of Medicir<br>Alternative Call Number: KFO 1225.2 O41s v.2 1999 Alternative Call Number<br>Status: Item in place Item Policy: Reference book Barcode: <u>360201009744</u><br>Description: v. 2 (1999)<br>Edit   Holdings   Items   Request   Work Order   Withdraw   More info                                                                                                    | <ul> <li><u>Medical device register.</u></li> <li>Journal By Directory Systems, Inc. (Greenwich, CT; Montvale, NLibrary: Robert M Bird Library Permanent Location: 3rd FI, R</li> <li>Call Number: W 26 M489 Call Number Type: Library of Congr<br/>Alternative Call Number: W 26 M489 v.1 2007 Alternative Ca<br/>Status: Item in place Item Policy: Book Barcode: <u>3602010</u><br/>Description: v.1</li> <li>Edit   Holdings   Items   Request   Work Order   Withdra</li> <li><u>Directory of pathology training programs.</u><br/>Journal By Intersociety Committee on Pathology Information. (F</li> </ul> |

## Known Items Not in Place, 166

- These are items that are both in the range and were scanned, but the system has a status for them of "not in place" (checked-out/Missing).
- □ Again items JK are outside the A CT call range (NLM 166).
- □ W are also outside the A CT call range (LOC 25).

| 1 Official congressional directory.                                                                       | 1 Medical device register.                                                                      |
|----------------------------------------------------------------------------------------------------|-------------------------------------------------------------------------------------------------|
| Journal By United States. Congress. (Washington,                                                          | Journal By Directory Systems, Inc. (Greenwich, CT; Montvale, NJ, etc. : DSI Medical Economics G |
| Library: Robert M Bird Library Process type: Miss                                                         | Library: Robert M Bird Library Process type: Missing Permanent Location: 3rd FI, Reference      |
| Call Number: JK 1011 U58o 1963 Call Number Ty                                                             | Call Number: W 26 M489 Call Number Type: Library of Congress classification                     |
| Alternative Call Number: JK 1011 U58o Alternati                                                           | Alternative Call Number: W 26 M489 Alternative Call Number Type: National Library of Medicin    |
| Status: Item not in place Barcode: <u>AAF7364-iss-1</u>                                                   | Status: Item not in place Barcode: <u>AAC9792-iss-1</u> Material Type: Issue                    |
| Description: 1999 (1999)                                                                                  | Description: ED. 20 (2000)                                                                      |
| <u>Edit   Holdings   Items   Request   Work Orde</u>                                                      | <u>Edit   Holdings   Items   Request   Work Order   Withdraw   More info</u>                    |
| 2 Occupational outlook handbook / U.S. Department                                                         | 2 <u>Medical device register.</u>                                                               |
| Journal By United States. Bureau of Labor Statistics                                                      | Journal By Directory Systems, Inc. (Greenwich, CT; Montvale, NJ, etc.: DSI Medical Economics G  |
| Update Date: 07/31/1990                                                                                   | Library: Robert M Bird Library Process type: Missing Permanent Location: 3rd Fl, Reference      |
| Library: Robert M Bird Library Process type: Miss                                                         | Call Number: W 26 M489 Call Number Type: Library of Congress classification                     |
| Call Number: HD 8051 015 1992-93 Call Number                                                              | Alternative Call Number: W 26 M489 Alternative Call Number Type: National Library of Medicin    |
| Alternative Call Number: HD 8051 015 1998-99 J                                                            | Status: Item not in place Barcode: <u>AAC9792-iss-2</u> Material Type: Issue                    |
| Status: Item not in place Item Policy: Reference to                                                       | Description: ED. 21 (2001)                                                                      |
| Edit   Holdings   Items   Request   Work Orde                                                             | Edit   Holdings   Items   Request   Work Order   Withdraw   More info                           |
| 3 Occupational outlook handbook / U.S. Department<br>Journal By United States, Bureau of Labor Statistics | 3 Hoover's handbook of world business.                                                          |

#### Items on Shelf, Out of Range, 1

- These are items that were scanned and exist in the system, but are outside the range specified (mis-shelved).
- AY 30 W927 1992 should not have been outside the call range A – CT (NLM 1).
- CT 104 M357m 1994 should not have been outside the call range A – CT (LOC 82).

#### 1 The World almanac and book of facts.

 Journal (New York, Mahwah, N.J. : The New York world-telegram Newspaper Enterprise Association World Almanac Books St Martin's Press etc 1868-)

 Library: Robert M Bird Library
 Permanent Location: 3rd Fl, Reference

 Call Number: AY 30 W927 1992
 Call Number Type: Library of Congress classification

 Alternative Call Number: AY 30 W927 2007
 Alternative Call Number Type: Library of Congress classification

 Status: Item in place
 Item Policy: Book
 Barcode: <u>36020101202246</u>

 Material Type: Issue
 Edit | Holdings | Items | Request | Work Order | Withdraw | More info

2 Index to Marquis Who's Who publications.
 Journal By Marquis Who's Who, Inc. (New Providence, NJ : Marquis Who's Who 1994-)
 Update Date: 07/31/1990
 Library: Robert M Bird Library Permanent Location: 3rd Fl, Reference
 Call Number: CT 104 M357m 1994 Call Number Type: National Library of Medicine classification
 Alternative Call Number: CT 104 M357m 1994 Alternative Call Number Type: National Library of Medicine classification
 Status: Item in place Item Policy: Reference book Barcode: <u>36020100497870</u> Material Type: Issue
 Edit | Holdings | Items | Request | Work Order | Withdraw | More info

# Shelf Report Summary

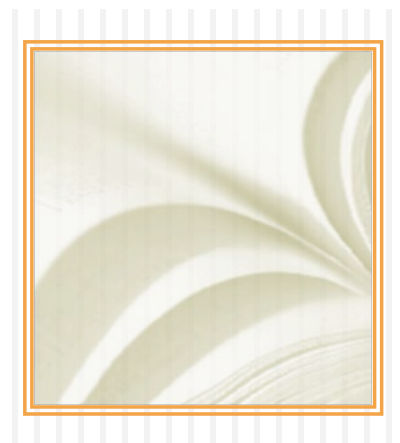

- Help files say that you can use an excel or text file, but I've only been able to make an excel file work.
- Video on knowledgebase shows excel file.
- There are issues with the call # ranges
- Can use sets, but that same issue exists with getting the call # range searches to work correctly

#### Beth's Way

- You will need permission to:
  - Run and monitor jobs
  - Create and work with sets

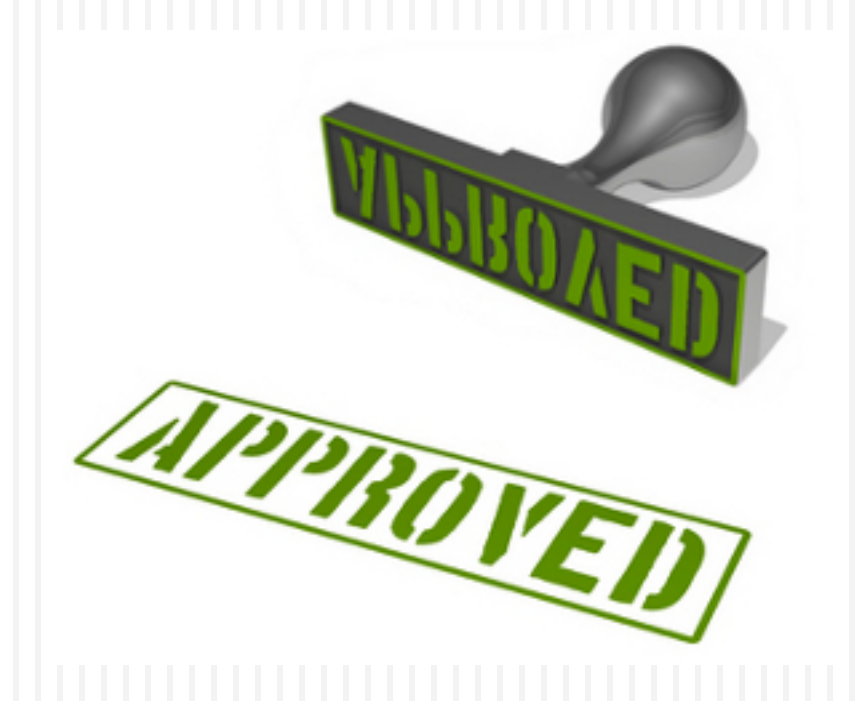

# Beth's Way Overview

- Create a logical set for the inventory location where the inventory date is null.
- Upload the Scanned Barcodes into a 2<sup>nd</sup> itemized set for physical items
  - The errors from this barcode are items scanned, but do not exist in Alma.
- Run the change physical items job on the 2<sup>nd</sup> set making the inventory date = current date
- Download the scanned barcodes set to Excel in order find items to update location information in Alma
- Download the logical set to Excel to identify items that were not on the shelf.

### Create a Logical Set for Location

- Set the library and location of the inventory
- Set the inventory date to "Is Empty"
- Once you have inventoried this location you will make this setting "After" and set the date of the last inventory.

| Indiang<br>Fi<br>And | ind<br>• | Permanent physical location<br>Library | Equals<br>Equals | <b>v</b> | REFERENCE<br>Robert M Bird Library |      |
|----------------------|----------|----------------------------------------|------------------|----------|------------------------------------|------|
| Physical items       | ind      | Inventory date                         | Is Empty         | ▼        | 06 💌 01                            | 2015 |
| Clear conditions     |          |                                        |                  |          |                                    |      |

# **Upload Scanned Barcodes**

- First you will need to open your text file of barcodes and add a heading line - BARCODE
- Add a new itemized set
  - Resource Management > Search and Sets > Manage Sets
  - Add Set > Logical
- If you are doing the inventory in parts make sure to include a call number range
  2015-08-03 inv AY 301
- Choose your file to upload
- Click Save

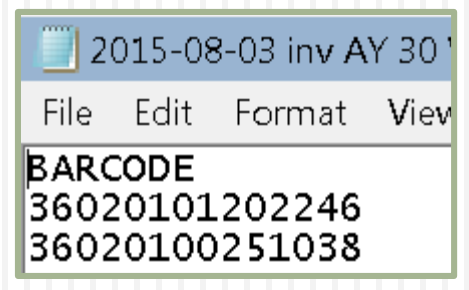

#### Upload Scanned Barcodes Cont...

| Set name * Reference Inventory AY thru CT                                                                                                    |                                    |                                                                                                    |                                                                                                    |
|----------------------------------------------------------------------------------------------------|------------------------------------|----------------------------------------------------------------------------------------------------|----------------------------------------------------------------------------------------------------|
| Description Scanned barcodes from reference in the AY-CT call # range                                                                                     |                                    |                                                                                                    |                                                                                                    |
| Note                                                                                                    |                                    |                                                                                                    |                                                                                                    |
| et content type * Physical items                                                                                                    | Private                            |                                                                                                    |                                                                                                    |
| Status OActive Inactive                                                                                                    | Status date                        | 04/29/2016 15:07:45 CDT                                                                                                    |                                                                                                    |
| Created by Ex Libris                                                                                                    | Updated by                         | Ex Libris                                                                                                    |                                                                                                    |
| You get a message<br>saving a job was run to                                                                                                    | Completed                          |                                                                                                    | Process ID 1134507780002043                                                                                                    |
| You get a message<br>saying a job was run to                                                                                                    | Completed<br>with Errors           |                                                                                                    | Process ID 1134507780002043<br>Started on 04/29/2016 15:23:06 CDT<br>Total run time 0.305 Seconds                                                                                                    |
| You get a message<br>saying a job was run to<br>add the members                                                                                           | Completed<br>with Errors           |                                                                                                    | Process ID     1134507780002043       Started on     04/29/2016 15:23:06 CDT       Total run time     0.305 Seconds       Status     Completed with Errors                                                               |
| You get a message<br>saying a job was run to<br>add the members                                                                                           | Completed<br>with Errors           | Reco                                                                                                    | Process ID         1134507780002043           Started on         04/29/2016 15:23:06 CDT           Total run time         0.305 Seconds           Status         Completed with Errors           rds processed         5 |
| You get a message<br>saying a job was run to<br>add the members                                                                                           | Completed<br>with Errors           | Reco                                                                                                    | Process ID 1134507780002043<br>Started on 04/29/2016 15:23:06 CDT<br>Total run time 0.305 Seconds<br>Status Completed with Errors<br>rds processed 5                                                                     |
| <ul> <li>You get a message saying a job was run to add the members</li> <li>View the job and</li> </ul>                                                   | Completed<br>with Errors           | Reco<br>ords processed, 5 records failed. For mo                                                                                                    | Process ID 1134507780002043<br>Started on 04/29/2016 15:23:06 CDT<br>Total run time 0.305 Seconds<br>Status Completed with Errors<br>rds processed 5                                                                     |
| <ul> <li>You get a message saying a job was run to add the members</li> <li>View the job and download any error files.</li> </ul>                         | Counters                           | Reco                                                                                                    | Process ID 1134507780002043<br>Started on 04/29/2016 15:23:06 CDT<br>Total run time 0.305 Seconds<br>Status Completed with Errors<br>rds processed 5                                                                     |
| <ul> <li>You get a message saying a job was run to add the members</li> <li>View the job and download any error files.</li> </ul>                         | Alerts<br>Counters                 | Reco<br>ords processed, 5 records failed. For mo<br>Set name: test<br>Total added to set: 0                                                                                               | Process ID 1134507780002043<br>Started on 04/29/2016 15:23:06 CDT<br>Total run time 0.305 Seconds<br>Status Completed with Errors<br>rds processed 5                                                                     |
| <ul> <li>You get a message saying a job was run to add the members</li> <li>View the job and download any error files. These barcodes are ones</li> </ul> | Counters                           | Reco<br>ords processed, 5 records failed. For mo<br>Set name: test<br>Total added to set: 0<br>Total invalid: 5<br>for total invalid: 5                                                   | Process ID 1134507780002043<br>Started on 04/29/2016 15:23:06 CDT<br>Total run time 0.305 Seconds<br>Status Completed with Errors<br>rds processed 5                                                                     |
| <ul> <li>You get a message saying a job was run to add the members</li> <li>View the job and download any error files. These barcodes are ones</li> </ul> | Alerts<br>Counters<br>Total failed | Reco<br>ords processed, 5 records failed. For mo<br>Set name: test<br>Total added to set: 0<br>Total invalid: 5<br>for technical reasons: 0<br>Download error file: <u>sets-113450778</u> | Process ID 1134507780002043<br>Started on 04/29/2016 15:23:06 CDT<br>Total run time 0.305 Seconds<br>Status Completed with Errors<br>rds processed 5                                                                     |

## Run the Change Physical Item Job

- Set the inventory date to the current date
- Administration > Manage Jobs > Run a Job
- Choose the Change Physical Items Job
- Select your itemized barcode set
- Set the inventory date

| location fields |                                  |                                               |              |                   |
|-----------------|----------------------------------|-----------------------------------------------|--------------|-------------------|
|                 | Change Type *                    | Permanent                                     | Due Back     |                   |
|                 | New library                      | · · · · · · · · · · · · · · · · · · ·         | New location |                   |
|                 | Remove temporary item indication |                                               |              |                   |
| ge other fields |                                  |                                               |              |                   |
|                 | Item policy                      | No Item Policy 💌                              | Condition    | Unconditionally   |
|                 | Material type                    | · · · · · · · · · · · · · · · · · · ·         | Condition    | Unconditionally   |
| <b>v</b>        | Inventory date                   | 05/04/2016                                    | Condition    | Unconditionally 🔹 |
|                 | Provenance                       | Default provenance code for both campuses 🛛 👻 | Condition    | Unconditionally   |
|                 | Is Magnetic                      | <b></b>                                       | Condition    | Unconditionally   |
|                 | Receiving date                   |                                               | Condition    | Unconditionally   |
|                 | Storage Location ID              |                                               | Condition    | Unconditionally   |
|                 | PO line                          |                                               | Condition    | Unconditionally   |
|                 |                                  |                                               | <b>~</b> ••• | <u></u>           |

# Why Inventory Date?

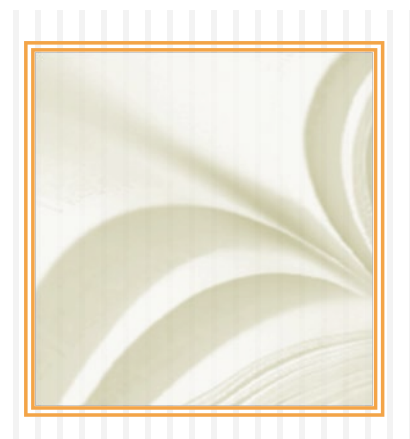

- We are not currently using the inventory date.
- If we did use the inventory date, it would be the date the item was added to our collection. Currently we use the receiving date.
- Having the inventory date set allows us to locate items with no inventory date, indicating they were not scanned.

#### **Download Itemized Barcodes Set**

- Navigate to manage sets and locate the itemized barcode set in the list.
- From the actions menu on the right, choose "members."
- From the tools button click "Excel."

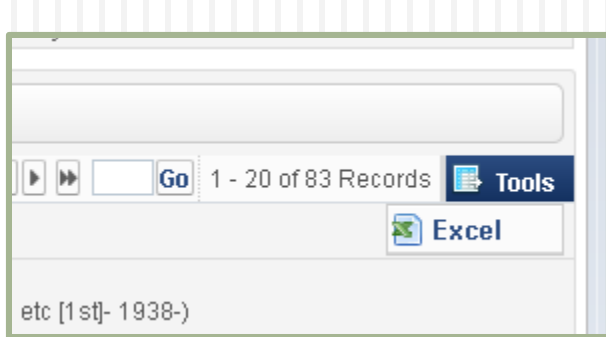

| D                     | Р                  | R                | Y             | AA             |           |
|-----------------------|--------------------|------------------|---------------|----------------|-----------|
| Library               | Permanent Location | Call Number      | Status        | Item Policy    | Barcode   |
| Robert M Bird Library | 3rd Fl, Reference  | BF 176 T345 2003 | Item in place | Book           | 36020101: |
| Robert M Bird Library | 3rd Fl, Reference  | BF 11 A51m 1992  | Item in place | Reference book | 360201009 |
| Robert M Bird Library | 3rd Fl, Reference  | BF 176 T342      | Item in place | Reference book | 36020100: |
| Robert M Bird Library | 3rd Fl, Reference  | BF 176 T342      | Item in place | Reference book | 36020100: |
| Robert M Bird Library | 3rd Fl, Reference  | BF 176 T342      | Item in place | Reference book | 36020100: |
| Robert M Bird Library | 3rd Fl, Reference  | BF 176 T342      | Item in place | Reference book | 360201000 |
| Robert M Bird Library | 3rd Fl, Reference  | BF 176 T342      | Item in place | Reference book | 360201000 |

### What does the Excel Sheet Tell Us?

- Shows items scanned that have a different library setting in Alma.
- Shows items scanned that have a different location than the one being scanned.
- Shows items scanned with a different item type or item policy than the one being scanned.
- Shows items scanned with status other than "item in place."

### **Download Logical Set**

- Follow the same steps for downloading the logical set.
- Exception is that you will be viewing "results" and not "members."
- Set should contain all items for a particular location that do not have an inventory date set.
- If this is the 2<sup>nd</sup> or 3<sup>rd</sup> time you are running the inventory then the search setting for inventory date should be set to "after" with the latest date of the last inventory.

#### What Good is the Logical Set?

- This is a list of items that Alma says are in the location being inventories, but we not scanned.
- Items that should be marked as missing, withdrawn, or suppressed.
- The Excel sheet will need to be filtered to look at only items with a status of "item in place."
- You could also filter for "item not in place" and look at the process type to easily generate a missing list in which to search the library.

#### Added Benefit to Scanned Inventory

#### Locate Missing/Mis-Shelved Items

- Search inventory folder for a barcode
- Within the file search Alma for the barcodes scanned immediately before and after your barcode.
- Once you have the call numbers you know the exact shelf location

| ts\LibStaff) (V:) ▼ Refernece                                       | - (2)             |          |
|---------------------------------------------------------------------|-------------------|----------|
|                                                                     |                   | · 🗍 📀    |
| Name 🔺                                                              | Date modified     | Type -   |
| 📄 2015-08-03 inv AY 30 W927 2007-CT 104 M357m 2001.txt              | 4/29/2016 3:20 PM | Text Doc |
| 📄 2015-08-03 inv CT 104 M357m 2002-HA 203 C855 2007.txt             | 7/8/2015 2:23 PM  | Text Doc |
| 📄 2015-08-03 inv HA 203 v836 1907-HA 203 v836 v.2 1947.txt          | 7/14/2015 2:39 PM | Text Doc |
| 📄 2015-08-03 inv HA 203 V836 v.1 1948-HA 203 V836 v.2 pt.B 1968.txt | 7/15/2015 2:47 PM | Text Doc |
| 📄 2015-08-03 inv HA 203 V836 v.3 1968-HA 581 U54a 2005.txt          | 7/27/2015 2:36 PM | Text Doc |
| 📄 2015-10-14 inv HB 881 S383 1985-PE 1595 N548e19.txt               | 8/6/2015 3:17 PM  | Text Doc |
| 📄 2015-10-14 inv PE 1625 C736 1971 v.1-QH 302.5 E56 v.9 1997.txt    | 8/25/2015 9:14 AM | Text Doc |

| Search again in:<br>🎇 Libraries 🤹 Computer 🏼 🎉 Custom 👳 Internet 🔎 | File Contents                      |
|--------------------------------------------------------------------|------------------------------------|
| 2015-08-03 inv AY 30 W927 2007-CT 104 M357m 2001.txt               | Date modified: 4,<br>Size: 1,38 KB |
| V:\Refernece<br>test.xlsx                                          | Date modified: 1                   |

# Challenges

- > What if you are using inventory date already?
  - Depending on how you use the inventory date file, you may still be able to do this.
  - You could use an internal item note field instead. The statistical notes cannot currently be searched.
- You will need to keep track of time periods in which you are doing inventory.
  - Decide what date you are going to use for inventory date or note field: the date scanned or the date you run the change physical items job.

## QUESTIONS

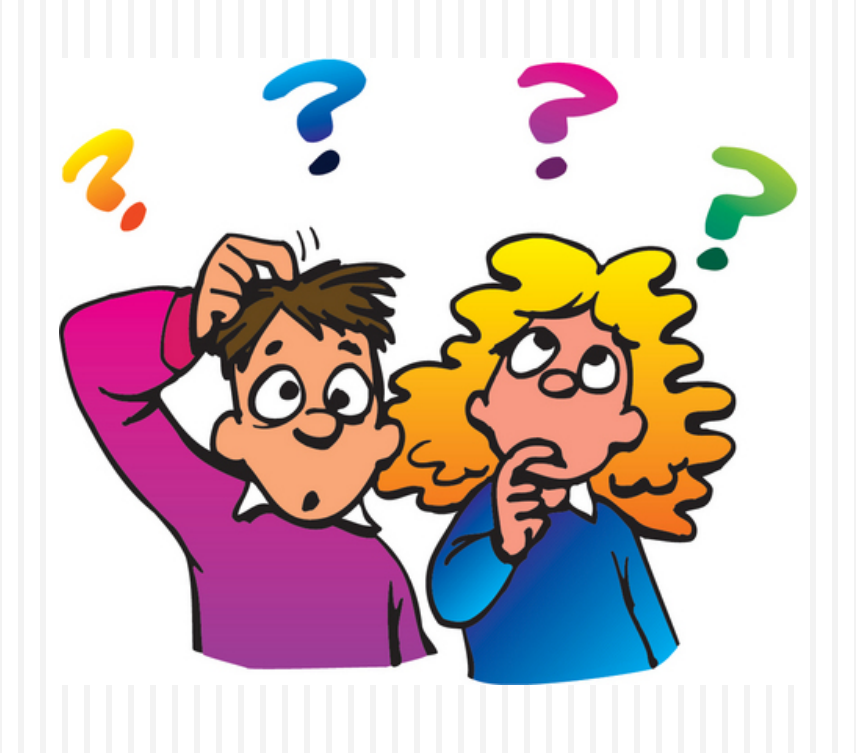